## Procédure d'activation sur l'application BCJ Mobile Banking

#### Zancez l'application BCJ Mobile banking cliquez sur Connexion

- a. Appuyez sur le bouton Connexion
- b. Saisissez votre numéro d'utilisateur et le mot de passe que vous venez de définir (voir 4b)
- **C** Cliquez sur Connexion

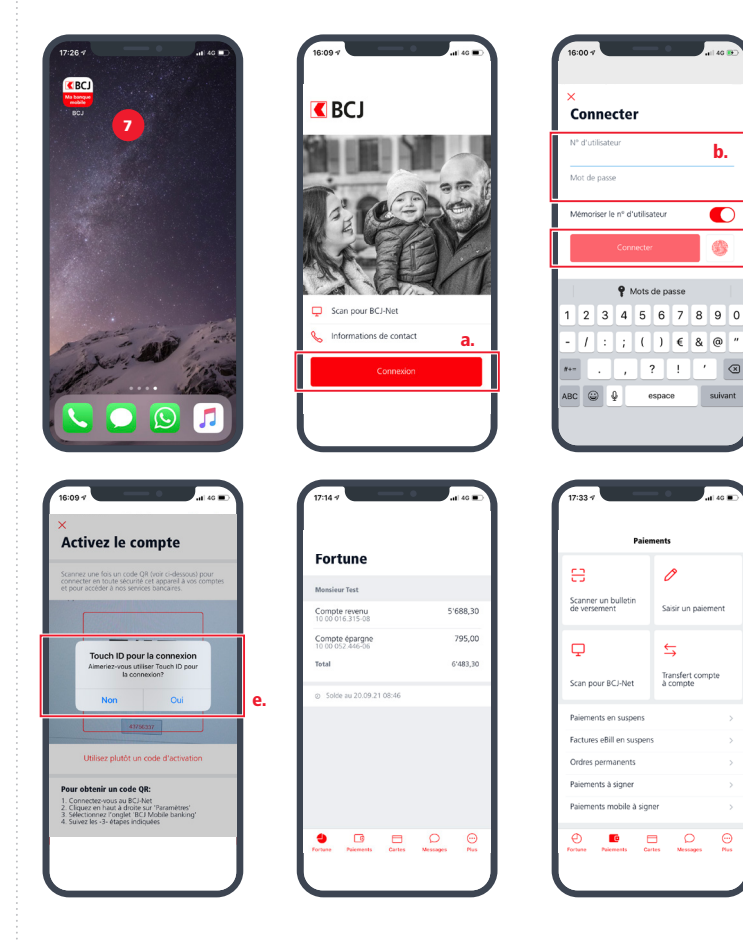

d. Dans la fenêtre suivante, scannez la mosaïque communiquée dans BCJ-Net (voir point 6c)

Activez le compte

our obtenir un code QI

Cliquez en haut à droite sur 'Paramètres'
Sélectionnez l'onglet 'BCJ Mobile banking
Suivez les -3- étapes indiquées

Félicitations!

Vous êtes désormais

connecté à

l'application BCJ

vos opérations.

Mobile banking et

vous pouvez réaliser

e. Sélectionnez votre moyen de connexion (Face ID, touch ID)

b.

3

 $\otimes$ 

suivant

# **BCJ Mobile Banking**

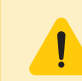

Le BCJ Mobile Banking doit être activé via BCJ-Net. Si vous ne l'avez pas encore installé, merci de suivre le «Guide d'installation BCJ-Net».

Monguide d'installation

Les liens pour télécharger l'application sont disponibles à l'adresse : www.bcj.ch/mobile

#### Pour les iPhone ou iPad

1. Ouvrir l'App Store et taper « BCJ Mobile banking » dans le champ de recherche 2. Télécharger l'application

#### **Pour les appareils Android**

- 1. Ouvrir le Google Play Store et taper « BCJ Mobile banking » dans le champ de recherche
- 2. Télécharger l'application

### Conditions pour bénéficier de BCJ Mobile banking

- > Disposer d'un contrat BCJ-Net
- > Posséder un appareil mobile Android (vers. 8.0 ou sup.) ou iOS (vers. 11.0 ou sup.) ou une tablette avec une connexion internet
- > Avoir effectué les mises à jour nécessaires
- > Avoir un système d'exploitation récent

### Activation de l'application BCJ Mobile banking

| TÉLÉCHARGER                                                                                                | ACTIVER                                                                                                    | VALIDER                                                                                                    |
|----------------------------------------------------------------------------------------------------|----------------------------------------------------------------------------------------------------|----------------------------------------------------------------------------------------------------|
| $\mathbb{C}$                                                                                               | 00                                                                                                    | abc                                                                                                    |
| Télécharger gratuitement<br>l'application sur son<br>smartphone depuis l'App<br>Store ou Google Play Store | Se connecter au BCJ-Net<br>• Menu > Paramètres<br>Onglet BCJ Mobile banking<br>1. Définir un mot de passe pour BCJ<br>Mobile banking<br>2. Autoriser ou non les transactions<br>3. Scanner la mosaïque d'activation | Sur son smartphone, ouvrir<br>l'application et reporter<br>• Numéro de contrat<br>• Mot de passe BCJ Mobile banking<br>• Code d'activation |

Aide et support Nous répondons volontiers à vos questions par téléphone au 032 465 13 01 du lundi au vendredi de 08h00 à 12h00 et de 13h30 à 17h30 (18h00 le jeudi) ou par email à bcinet@bcj.ch.

# Ma BCJ Mabanque

BCJ

# Procédure d'activation sur le BCI-Net

Après avoir téléchargé l'application sur votre smartphone, connectez-vous au BCJ-Net sur votre ordinateur.

C BCJ

PARAMÈTRES

BC-I Mobile banking

Jaccepte les co

votre mot de passe BCJ Mobili - au moins 10 caractères - au moins 1 lettre et 1 chiffre

a.

1 Sur la page d'accueil, cliquez sur le menu Paramètres

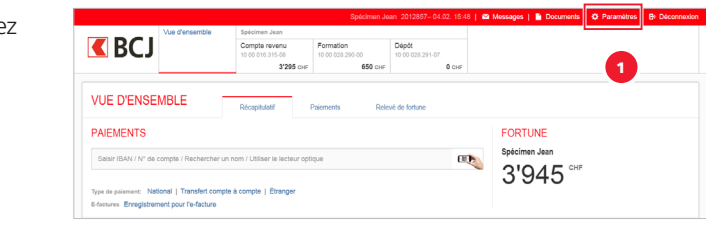

Formation 10 00 028 290-00

anking depuis l'App Store

650 CHE

Compte revenu

iPhone (4s et suivants), iPad (2 et suivants), équipé d'IOS 7.1 ou

Configurer le BCJ Mobile banking :Conditions contractuelles (1/4)

Configurez maintenant le BCJ Mobile banking

3'295 CHE

3

Dépôt 10 00 028.291-07

- 2 Sélectionnez l'onglet BCJ Mobile banking
- <sup>3</sup> Cliquez ensuite sur Configurez maintenant le BCJ Mobile banking
  - a. Cochez la case pour prendre connaissance des conditions contractuelles
  - **b.** Une fenêtre pop-up s'ouvre, cliquez sur J'accepte
  - **C** Cliquez sur Continuer pour passer à l'étape suivante

#### Vous arrivez ensuite à l'étape 2 4 Définir le mot de passe

- a. Entrez votre mot de passe **BC J-Net**
- **b.** Définissez un nouveau mot de passe pour l'application BCJ Mobile banking
- **c.** Confirmez le nouveau mot de passe pour l'application BCJ Mobile banking
- **d.** Cliquez sur Continuer pour passer à l'étape suivante

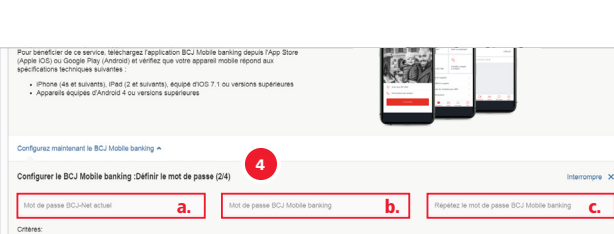

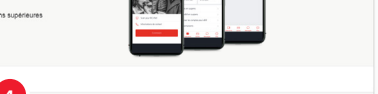

с.

Retour

Continuer Retour

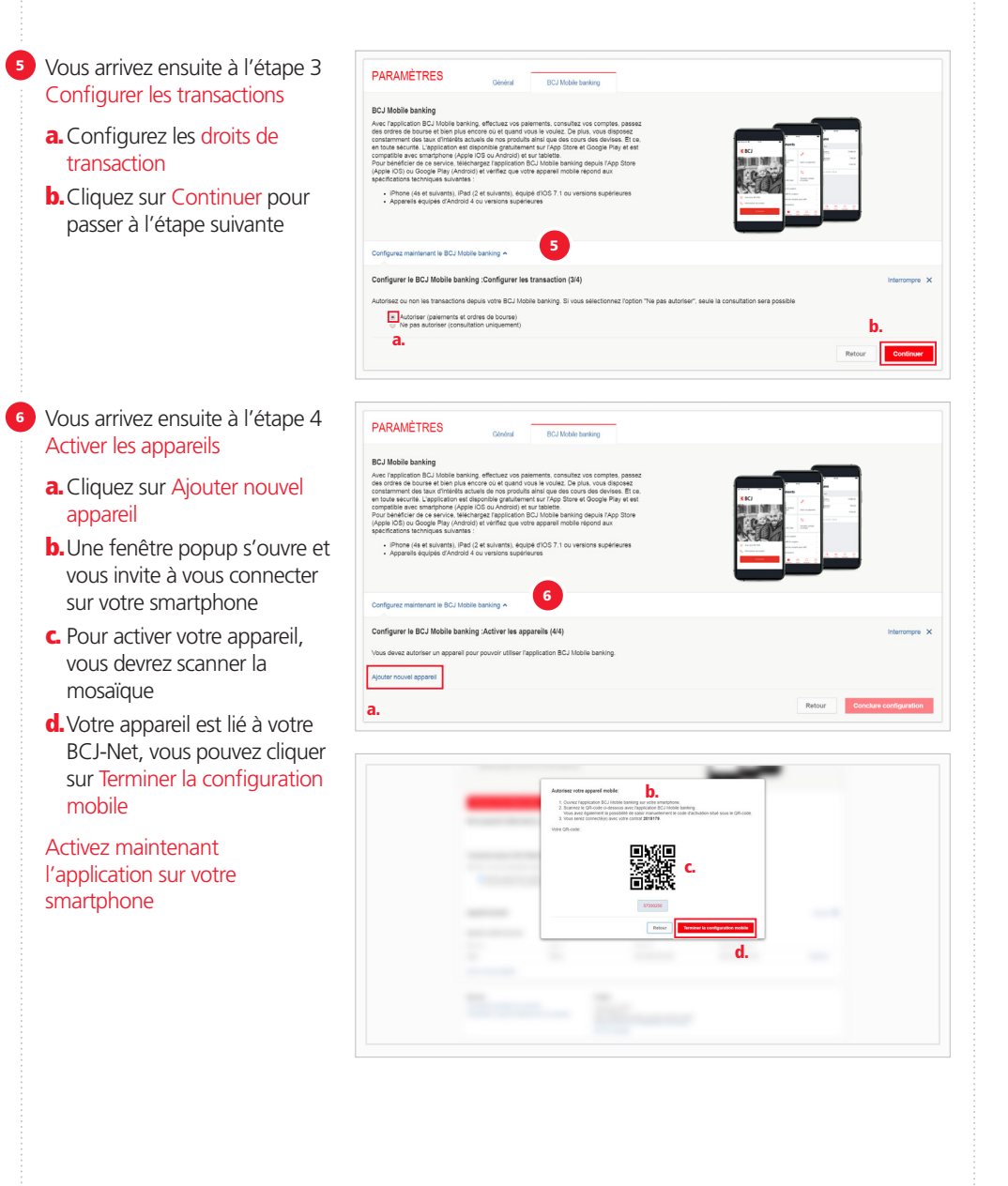